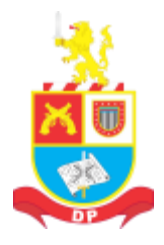

DIRETORIA DE PESSOAL

buscando "atender sempre bem"

# ACESSO AO SIRH COM O FIM DO SUPORTE AO FLASH PLAYER

A solução encontrada consiste em instalar versões antigas do navegador Firefox e do plugin do Flash. Orientamos para que use essa solução apenas para acessar o SIRH, pois o navegador é antigo e não funciona bem com sites atuais.

4

- 0  $\times$ 

Antes, será necessário remover as versões atuais, caso as tenha instalado.

Desinstalando o Firefox e o Flash no Windows 10:

Pressione as teclas WINDOWS + X

Ao clicar, a janela de configurações de

Aplicativos e Recursos será aberta.

Na caixa de pesquisa digite Flash e

A instalação de aplicativos somente da Microsoft Store ajuda a proteger seu dispositivo.

Pesquise, classifique e filtre por unidade. Para desinstalar ou mover um

Filtrar por: Todas as unidades 🗸

209 MB 12/01/2021

Desinstalar

Repita a operação pesquisando por Firefox

desinstale caso esteja instalado.

☆ Aplicativos e recursos

Escolher de onde baixar aplicativos

Configurações

De qualquer lugar

Aplicativos e recursos Recursos opcionais Aliases de execução de app

aplicativo, selecione-o na lista

Classificar por: Nome  $\, \smallsetminus \,$ 

1 aplicativo foi encontrado

84.0.2

Mozilla Firefox 84.0.2 (x64 pt-BR)

firefox

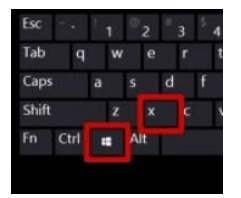

No Menu que será aberto, selecione APPS E RECURSO

|                                  | Apps e <u>R</u> ecursos                |                         |       |
|----------------------------------|----------------------------------------|-------------------------|-------|
|                                  | Centro de Mo <u>b</u> ilid             | ade                     | •     |
| OS                               | Opç <u>õ</u> es de Energia             | 1                       |       |
|                                  | <u>V</u> isualizador de Ev             | entos                   |       |
|                                  | <u>S</u> istema                        |                         |       |
|                                  |                                        |                         |       |
| ← Configura                      | ções                                   |                         | - □ > |
| 命 Aplica                         | ativos e recursos                      |                         |       |
| Escolher de                      | onde baixar aplicativos                |                         |       |
| A instalação de seu dispositivo. | aplicativos somente da Microsoft Sto   | re ajuda a proteger     |       |
| De qualquer lu                   | ugar 🗸                                 |                         |       |
|                                  |                                        |                         |       |
| Aplicativos                      | e recursos                             |                         |       |
| Aliases de execu                 | icão de app                            |                         |       |
| Pesquise, classifi               | ique e filtre por unidade. Para desins | talar ou mover um       |       |
| Pesquisar nest                   | ta lista 🖉                             | <u>flash</u><br>firefox |       |
| Classificar por: I               | Nome 🗸 🛛 Filtrar por: Todas as u       | nidades 🗸               |       |
| 159 aplicativos e                | encontrados                            |                         |       |
| Adobe A                          | Acrobat Reader DC - Português          | 404 MB<br>09/12/2020    |       |
| Br Adobe B                       | Bridge 2020                            | 917 MB                  |       |
| Ai Adobe I                       | Illustrator 2020                       | 1,17 GB                 |       |
|                                  |                                        |                         |       |

# Acesse o Painel de Controle

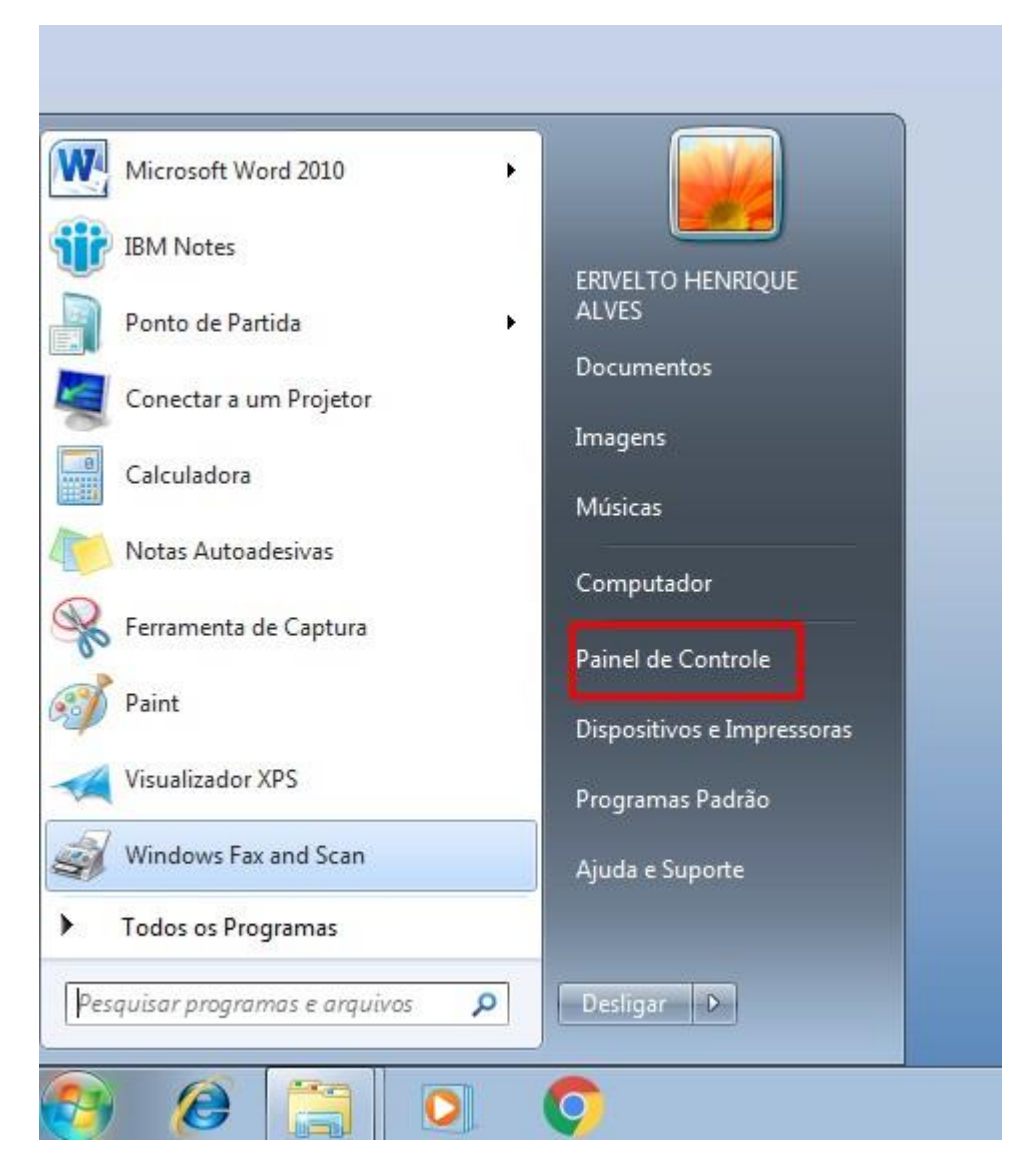

# Vá em Programas > Desinstalar um Programa

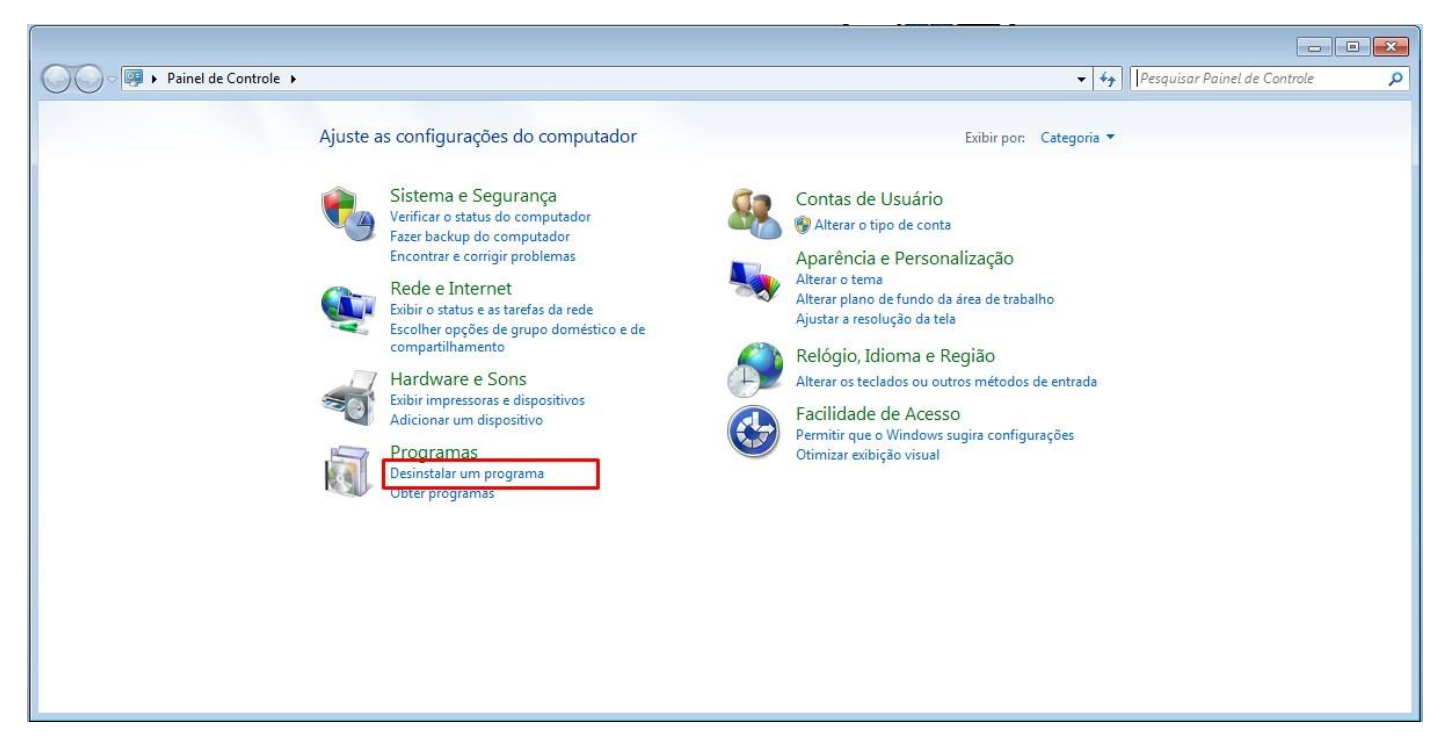

### Caso tenha instalado, desinstale as versões atuais do Flash e do Firefox

| O ♥ I Painel de Contro                                                    | ole 🔸 Programas 🕨 Programas e Recursos                                                  |                                                         |                  |                | • + <sub>j</sub> | Pesquisar Programas e Recursos | <del>ک</del> =<br>م |
|---------------------------------------------------------------------------|-----------------------------------------------------------------------------------------|---------------------------------------------------------|------------------|----------------|------------------|--------------------------------|---------------------|
| Página Inicial do Painel de<br>Controle<br>Exibir atualizações instaladas | Desinstalar ou alterar um programa<br>Para desinstalar um programa, selecione-o na list | a e clique em D <mark>e</mark> sinstalar, Alterar ou Re | parar.           |                |                  |                                |                     |
| Ativar ou desativar recursos do<br>Windows                                | Organizar 👻 Desinstalar                                                                 |                                                         |                  |                |                  |                                | • 🔞                 |
| Instalar um programa da rede                                              | Nome                                                                                    | Editor                                                  | Instalado em     | Tamanho        | Versão           |                                |                     |
|                                                                           | 💋 Adobe Flash Player 10 Plugin                                                          | Adobe Systems Incorporated                              | 12/01/2021       | 6,00 MB        | 10.2.153.1       |                                |                     |
|                                                                           | 💽 Google Chrome                                                                         | Google LLC                                              | 21/12/2020       |                | 86.0.4240.198    | 3                              |                     |
|                                                                           | IBM Notes 9.0.1 Social Edition pt_BR                                                    | IBM                                                     | 09/09/2020       | 628 MB         | 9.01.13347       |                                |                     |
|                                                                           | Microsoft .NET Framework 4.8                                                            | Microsoft Corporation                                   | 03/12/2019       |                | 4.8.03761        |                                |                     |
|                                                                           | Microsoft .NET Framework 4.8 (Portugues (Brasil))                                       | Microsoft Corporation                                   | 05/12/2019       |                | 4.8.03/01        | 20                             |                     |
|                                                                           | Oracle VM VirtualBox Guest Additions 6.0.12                                             | Oracle Corporation                                      | 04/09/2019       |                | 60120            | 0                              |                     |
|                                                                           |                                                                                         |                                                         | 01,00,2025       |                | 01011210         |                                |                     |
|                                                                           |                                                                                         |                                                         |                  |                |                  |                                |                     |
|                                                                           |                                                                                         |                                                         |                  |                |                  |                                |                     |
|                                                                           |                                                                                         |                                                         |                  |                |                  |                                |                     |
|                                                                           |                                                                                         |                                                         |                  |                |                  |                                |                     |
|                                                                           |                                                                                         |                                                         |                  |                |                  |                                |                     |
|                                                                           |                                                                                         |                                                         |                  |                |                  |                                |                     |
|                                                                           |                                                                                         |                                                         |                  |                |                  |                                |                     |
|                                                                           | Adobe Systems Incorporated Versão                                                       | do produto: 10.2.153.1                                  | Link de supor    | te: http://www | v.adobe.com      | Tamanho: 6,00 MB               |                     |
|                                                                           | Lin                                                                                     | ik de Ajuda: http://www.adobe.com                       | Informações de a | t http://www   | v.adobe.com      |                                |                     |

Após desinstalar o Firefox e o Flash, caso os tenha no computador, instale as versões disponibilizadas nestes links

Flash Player

http://www.intranet2.dp.policiamilitar.sp.gov.br/wp-content/media/InstallPluginFlash.exe

Firefox

http://www.intranet2.dp.policiamilitar.sp.gov.br/wp-content/media/Firefox\_Setup\_3\_6.exe

Após instalar, acesse o Firefox e configure o proxy.

#### Vá no menu Ferramentas > Opções

| C × A C sp.gov.br http://www.br.com/action/action/actio | Pesquisar na web                                            | Ctrl+K                         |  |
|----------------------------------------------------------------------------------------------------|-------------------------------------------------------------|--------------------------------|--|
| Mais visitados 🗋 Primeiros passos 💊 Últir                                                                                                    | <u>D</u> ownloads<br><u>C</u> omplementos                   | Ctrl+J                         |  |
| SIRH                                                                                                    | Con <u>s</u> ole de erros<br><u>P</u> ropriedades da página | Ctrl+Shift+J                   |  |
|                                                                                                    | Iniciar navegação privativa<br>Limpar histórico recente     | Ctrl+Shift+P<br>Ctrl+Shift+Del |  |
|                                                                                                    | Opções                                                      |                                |  |

# Na janela que será aberta vá na opção Avançado

# Clique na aba Rede e depois botão Configurar Conexão

|                  | ALUANZ          | ações cripic  | grana           |                |           |                       |
|------------------|-----------------|---------------|-----------------|----------------|-----------|-----------------------|
| Conexa           | io<br>nine como | o Firefox cor | ecta-se à inte  | met            | Configu   | rar conexão           |
| Determ           | inc como        | o melox col   | icetu se u inte | incu.          | Sounda    | tal concato           |
| Armaze           | enamento        | offline       |                 |                | 1         |                       |
| U <u>s</u> ar no | máximo          | 350 🛡 N       | /B de espaço i  | para o cache   | Limpai    | cache agora           |
|                  | rtar quand      | o um site sol | icitar o armaz  | enamento de d  | ados para | Exceções              |
| Estes si         | tes possue      | m dados arn   | nazenados par   | a uso offline: |           |                       |
|                  |                 |               |                 |                |           |                       |
|                  |                 |               |                 |                |           |                       |
|                  |                 |               |                 |                |           |                       |
|                  |                 |               |                 |                |           | I an include a second |

Na janela Configurar Conexão selecione a opção Configuração manual de proxy e insira os dados do proxy

# HTTP: proxy.policiamilitar.sp.gov.br PORTA: 3128

| Acesso a internet   |                                          |                 |            |  |  |
|---------------------|------------------------------------------|-----------------|------------|--|--|
| ○ Sem proxy         |                                          |                 |            |  |  |
| O Autodetectar as o | configurações de proxy para esta         | rede            |            |  |  |
| O Usar as configura | ções de pro <u>x</u> y do sistema        |                 |            |  |  |
| Configuração ma     | nual de proxy:                           |                 |            |  |  |
| HTTP:               | proxy.policiamilitar.sp.gov.br           | Porta:          | 3128       |  |  |
|                     | Usar este proxy para todos os protocolos |                 |            |  |  |
| SS <u>L</u> :       | proxy.policiamilitar.sp.gov.br           | Porta:          | 3128 🗘     |  |  |
| ETP:                | proxy.policiamilitar.sp.gov.br           | Porta:          | 3128 🗘     |  |  |
| Gopher:             | proxy.policiamilitar.sp.gov.br           | Por <u>t</u> a: | 3128 🗘     |  |  |
| SOC <u>K</u> S:     | proxy.policiamilitar.sp.gov.br           | Port <u>a</u> : | 3128 🗘     |  |  |
|                     | ○ SOCKS v4 () SOCKS v5                   |                 |            |  |  |
| Sem proxy para:     | localhost, 127.0.0.1                     |                 |            |  |  |
|                     | Exemplo: .mozilla.org, .net.nz, 19       | 2.168.1.0/24    |            |  |  |
| O Endereço para co  | onfiguração automática de proxy:         |                 |            |  |  |
|                     |                                          | R               | lecarregar |  |  |

# Reinicie o navegador e abra o SIRH <u>https://www.sgp.intranet.policiamilitar.sp.gov.br/sirh/</u> ou <u>https://sirh.policiamilitar.sp.gov.br/sirh/</u>

No primeiro acesso será necessário adicionar o link nas exceções de segurança

#### Clique em ENTENDO OS RISCOS

### Clique em ADICIONAR EXCESSÃO

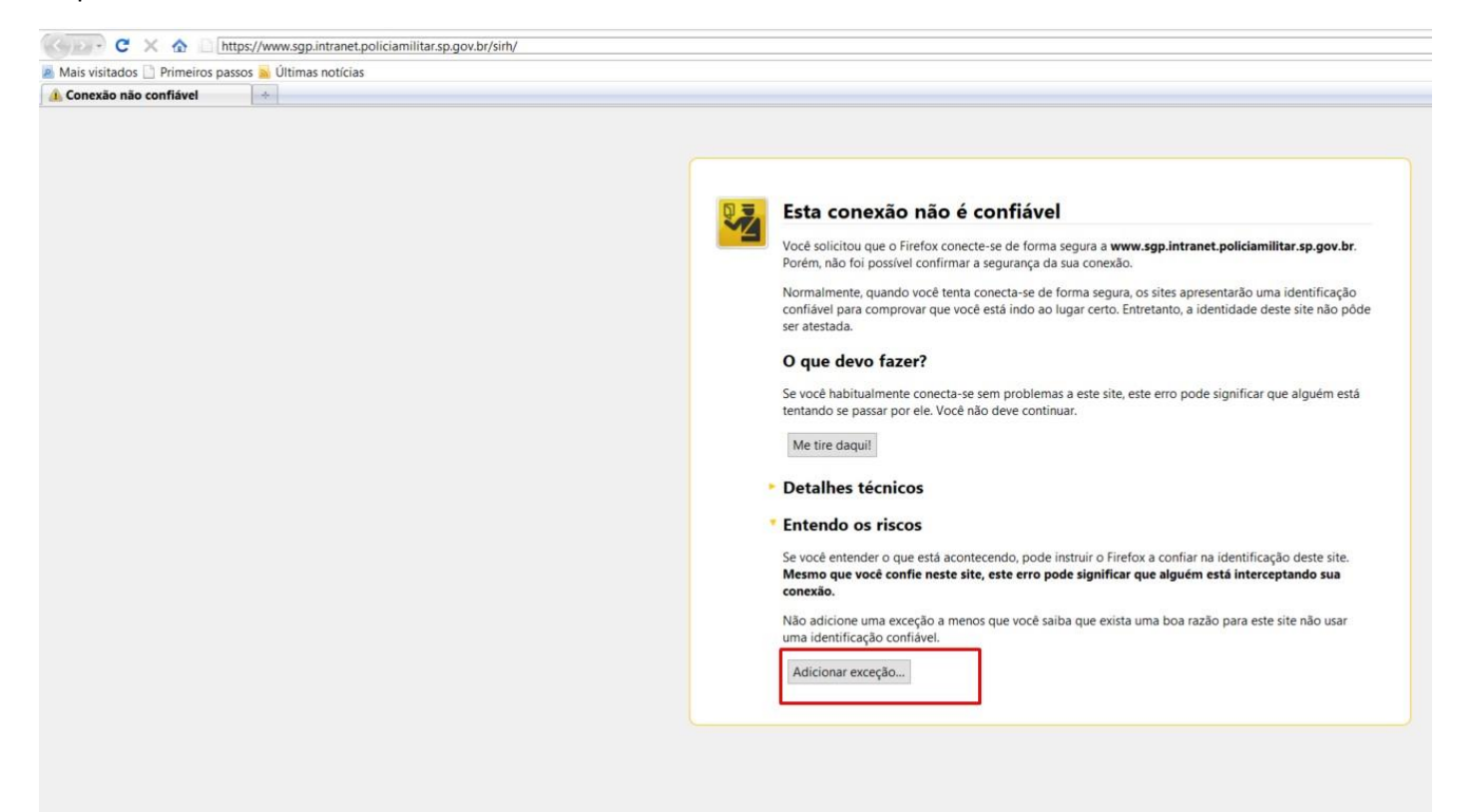

Clique em VERIFICAR CERTIFICADO e depois em CONFIRMAR EXCESSÃO DE SGURANÇA.

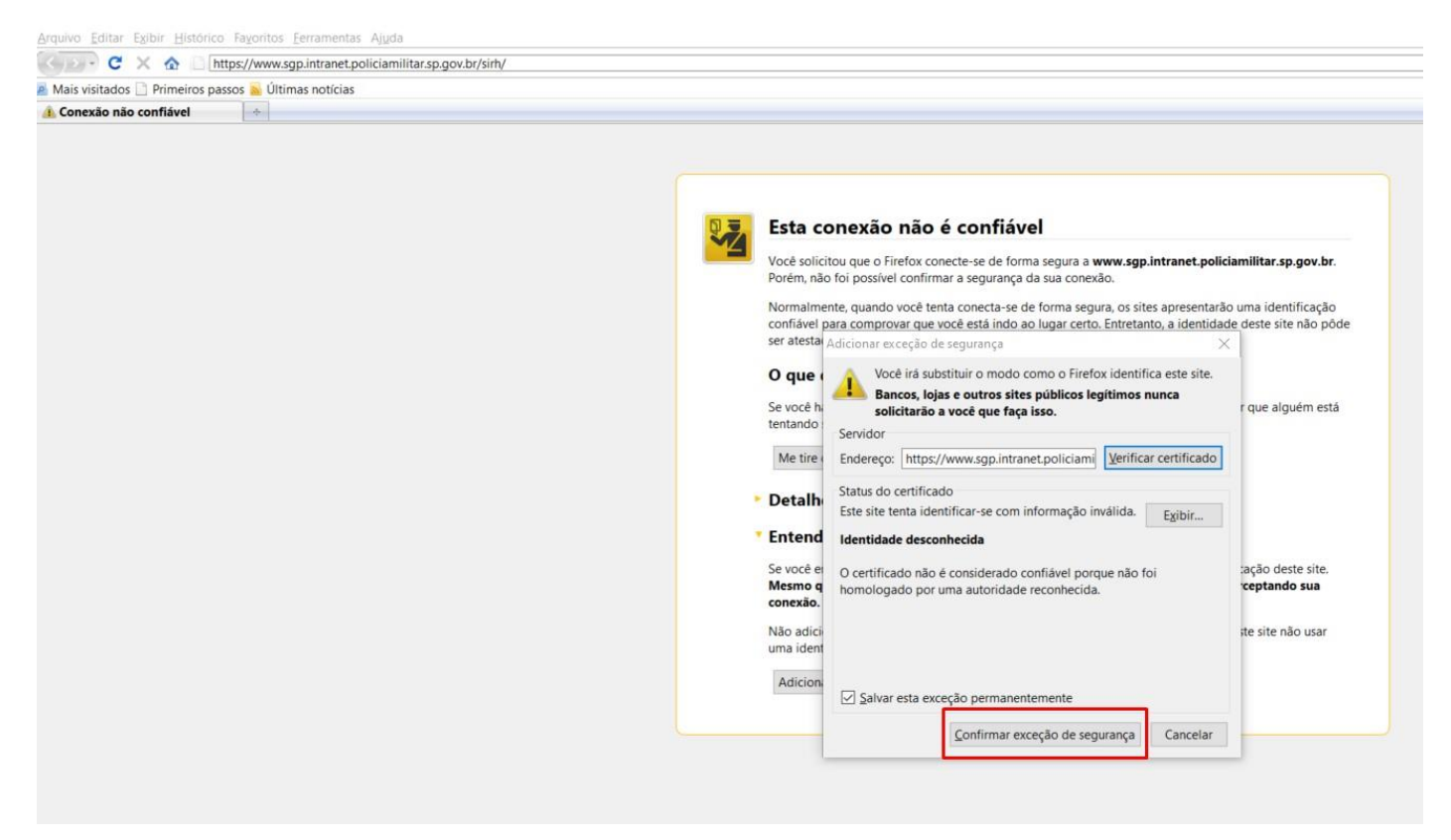

Não faça atualização do navegador.